#### **BAB IV**

#### HASIL PENELITIAN DAN PEMBAHASAN

#### 4.1 Hasil Penelitian

Setelah penulis melalui tahap perancangan dan pengumpulan data serta melewati tahapan evaluasi pengujian program secara langsung, maka dihasilkan sebuah Sistem Platform Penggalangan Dana Masjid Berbasis Website Dengan Metode *Crowdfunding* Pada Lembaga Amil Zakat Dompet Amal Insani (LAZDAI) Kota Bandar Lampung. Berikut ini menjelaskan mengenai sistem yang dihasilkan, hasil tampilan akan dijelaskan dalam bentuk tampilan program yang telah dijalankan. Berikut tampilan Sistem *Platform* Penggalangan Dana Masjid Menggunakan *Codeigniter Framework* berbasis Website.

#### 4.1.1 Halaman Menu utama

Halaman ini merupakan tampilan awal untuk semua user Webiste amal masjid sebelum masuk he halaman *Login*. Pada halaman ini terdapat beberapa fitur di antaranya yaitu : Tentang Kami, Kategori yang berisi pembangunan dan renovasi, Penyaluran, Masuk, Daftar , Pencarian. Serta terdapat slogan donasi mengajak donatur untuk berdonasi. Selanjutnya terdapat 2 logo opsi donasi yaitu Pembangunan dan Renovasi, serta selanjutnya terdapat Donasi terbaru yang di tampilkan di halaman menu utama. Dan selanjutnya terdapat *Update* penyaluran terbaru yang di mana terdapat berita-berita terbaru tentang penyaluran hasil donasi tersebut ke program masjid yang sudah selesai. Dan fitur terakhir yaitu *Newsletter* yang merupakan fitur pemberian berita terbaru ke email yang di daftarkan. Berikut ini merupakan tampilan halaman Menu utama pada Website amal masjidku dapat di lihat pada gambar 4.1 :

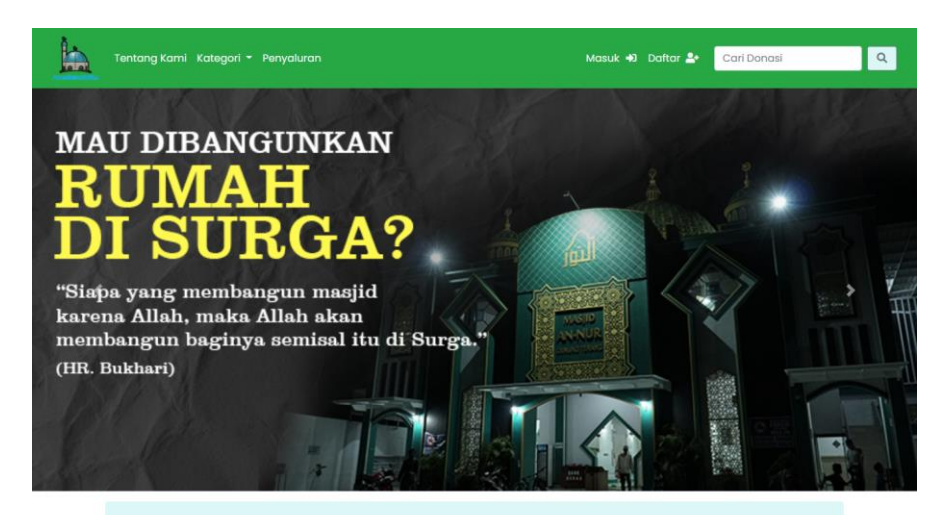

Kamu mau donasi yang mana ?

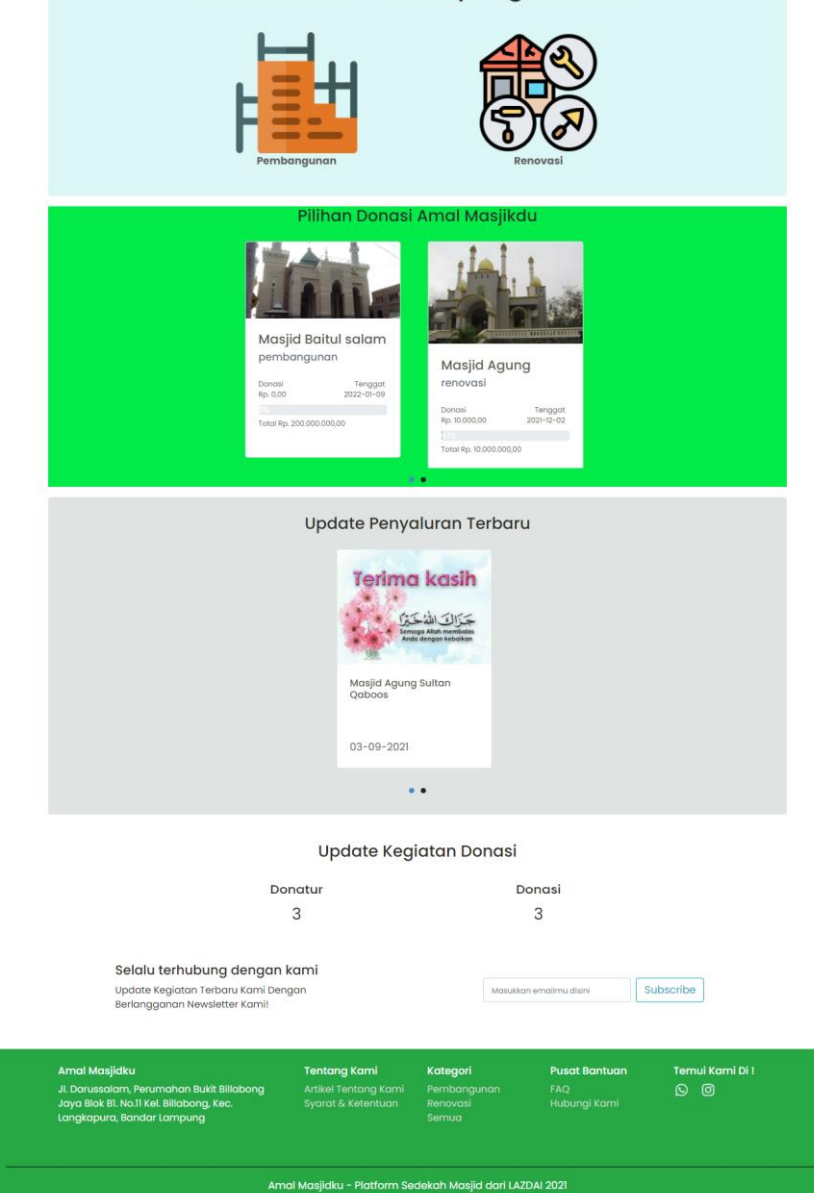

Gambar 4.1 Halaman Menu Utama

### 4.1.2 Halaman Pop-up Menu Registrasi/Daftar

Halaman ini merupakan halaman registrasi/daftar yang harus di pilih oleh user baik untuk membuat akun Donatur atau Pembuat Donasi. Berikut ini merupakan tampilan halaman *Pop-up Registrasi*/Daftar pada *Website* amal masjidku dapat di lihat pada gambar 4.2 :

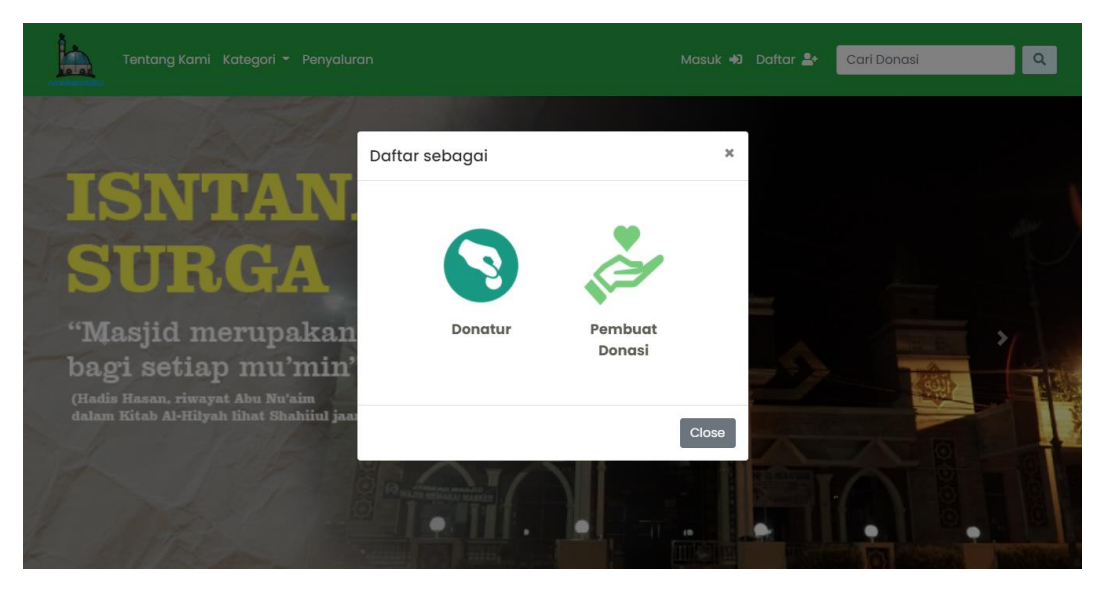

Gambar 4.2 Halaman Pop-up registrasi.

# 4.1.3 Menu Registrasi Donatur

Halaman ini merupakan halaman untuk melakukan registrasi akun untuk membuat akun khusus Donatur dan sudah dilengkapi dengan keamanan berupa *Captcha* serta data yang sudah di inputkan akan tersimpan di DataBase. Data-data yang harus di inputkan oleh donatur diantaranya yaitu Nama, Email, Telepon, Password, dan Konfirmasi Password. Berikut ini merupakan tampilan halaman Registrasi Donatur pada Website amal masjidku dapat di lihat pada gambar 4.3 :

| Tentang Kan                       | ni Kategori <del>-</del> I                                 | Penyaluran               |                                            |                                    | Masuk 🐳 Daftar 🏝 | Cari Donasi     |
|-----------------------------------|------------------------------------------------------------|--------------------------|--------------------------------------------|------------------------------------|------------------|-----------------|
|                                   |                                                            |                          | Register sebo                              | agai Donat                         | tur              |                 |
|                                   |                                                            |                          | Nama                                       |                                    |                  |                 |
|                                   |                                                            |                          | Masukkan nama                              |                                    |                  |                 |
|                                   |                                                            |                          | Email                                      |                                    |                  |                 |
|                                   |                                                            |                          | Masukkan email                             |                                    |                  |                 |
|                                   |                                                            |                          | Telepon                                    |                                    |                  |                 |
|                                   |                                                            |                          | Masukkan nomor telepor                     | ۱                                  |                  |                 |
|                                   |                                                            |                          | Password                                   |                                    |                  |                 |
|                                   |                                                            |                          | Masukkan password                          |                                    |                  |                 |
|                                   |                                                            |                          | Konfirmasi Password                        |                                    |                  |                 |
|                                   |                                                            |                          | Konfirmasi password                        |                                    |                  |                 |
|                                   |                                                            |                          | Saya bukan robot                           | reCAPTCHA<br>Privasi - Persyaratan |                  |                 |
|                                   |                                                            |                          | inț                                        | put                                |                  |                 |
| Amal Masjid                       | iku_                                                       |                          | Tentang Kami                               | Kategori                           | Pusat Bantuan    | Temui Kami Di ! |
| JI. Darussalar<br>Jaya Blok B1. 1 | n, Perumahan Bul<br>No.11 Kel. Billabong<br>Bandar Lampung | kit Billabong<br>J. Kec. | Artikel Tentang Kami<br>Syarat & Ketentuan |                                    |                  | 0 2             |

Gambar 4.3 Halaman Registrasi Donatur

#### 4.1.4 Menu Registrasi Pembuat Donasi (user akun masjid)

Halaman ini merupakan halaman untuk melakukan registrasi user akun masjid untuk membuat donasi serta keamanan pendaftaran sudah di lengkapin dengan Captcha. User akun masjid akan melakukan penginputan data yaitu diantaranya Nama Masjid, Email Khusus Masjid,Telepon,Password,Konfirmasi Password, dan Alamat Masjid. Berikut ini merupakan tampilan halaman registrasi pembuat Donasi (user akun masjid) pada Website amal masjidku dapat di lihat pada gambar 4.4 :

| Tentang Kami Kategori 🝷 Penyaluran                                                                                  |                                            |                       | Masuk 🐳 Daftar 🛓 | Cari Donasi     | Q |
|----------------------------------------------------------------------------------------------------|--------------------------------------------|-----------------------|------------------|-----------------|---|
| Reç                                                                                                    | gister sebagai                             | Pembuat               | Donasi           |                 |   |
|                                                                                                    |                                            |                       |                  |                 |   |
|                                                                                                    | Nama Masjid                                |                       |                  |                 |   |
|                                                                                                    | Masukkan nama                              |                       |                  |                 |   |
|                                                                                                    | Email Khusus Masjid                        |                       |                  |                 |   |
|                                                                                                    | Masukkan email                             |                       |                  |                 |   |
|                                                                                                    | Telepon                                    |                       |                  |                 |   |
|                                                                                                    | Masukkan nomor telepor                     | ۱                     |                  |                 |   |
|                                                                                                    | Password                                   |                       |                  |                 |   |
|                                                                                                    | Masukkan password                          |                       |                  |                 |   |
|                                                                                                    | Konfirmasi Password                        |                       |                  |                 |   |
|                                                                                                    | Konfirmasi password                        |                       |                  |                 |   |
|                                                                                                    | Alamat Masjid                              |                       |                  |                 |   |
|                                                                                                    |                                            |                       |                  |                 |   |
|                                                                                                    |                                            |                       | <i>li</i>        |                 |   |
|                                                                                                    | Saya bukan robot                           |                       |                  |                 |   |
|                                                                                                    |                                            | Privasi - Persyaratan |                  |                 |   |
|                                                                                                    | in                                         | put                   |                  |                 |   |
|                                                                                                    |                                            |                       |                  |                 |   |
|                                                                                                    |                                            |                       |                  |                 |   |
| Amal Masjidku                                                                                                    | Tentang Kami                               | Kategori              | Pusat Bantuan    | Temui Kami Di ! |   |
| Jl. Darussalam, Perumahan Bukit Billabong<br>Jaya Blok Bl. No.11 Kel. Billabong, Kec.<br>Langkapura, Bandar Lampung | Artikel Tentang Kami<br>Syarat & Ketentuan |                       |                  | 0 (2            |   |
|                                                                                                    |                                            |                       |                  |                 |   |

Gambar 4.4 Halaman registrasi pembuat Donasi (user akun masjid)

## 4.1.5 Halaman Kategori Donasi

Halaman tersebut memuat pilihan donasi yang sedang berjalan serta terdapat indikator jumlah donasi yang terkumpulkan dan halaman tersebut dapat di filter tampilannya menurut kategori Pembangunan atau Renovasi serta dapat di urutkan dari yang terbaru atau terlama. Berikut ini merupakan tampilan halaman Kategori donasi pada Website amal masjidku dapat di lihat pada gambar 4.5 :

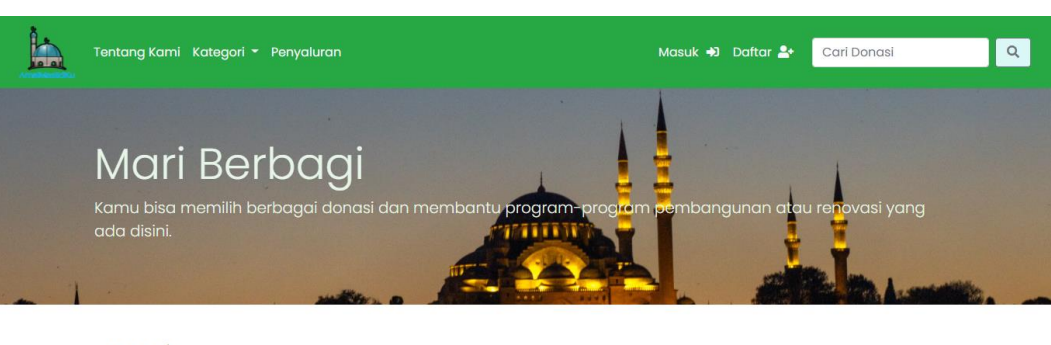

#### Donasi

|                                                                                                    | Urutkan                                                                          |          |               |                 |
|----------------------------------------------------------------------------------------------------|----------------------------------------------------------------------------------|----------|---------------|-----------------|
| Semua                                                                                                    | ✓ Urutkan                                                                        |          | ~             | Submit          |
| 1enampilkan hasil dari semua                                                                                                    |                                                                                  |          |               |                 |
| Desired and the second and the second and t | Anasjid Agung<br>renovasi<br>Donasi<br>Pp. 10000,000,00<br>Textipe, 10000,000,00 |          |               |                 |
|                                                                                                    |                                                                                  | Kategori | Pusat Bantuan | Temui Kami Di ! |

Gambar 4.5 Halaman kategori donasi.

## 4.1.6 Halaman Donasi

Halaman ini berisi informasi tentang donasi yang sedang berjalan, diantara itu informasi nya berupa Nama masjid, jenis donasi, donasi yang terkumpul, target donasi, tenggat hari. Dan terdapat deskripsi dan nama nama donatur yang berdonasi. Berikut ini merupakan tampilan halaman Donasi pada Website amal masjidku dapat di lihat pada gambar 4.6 :

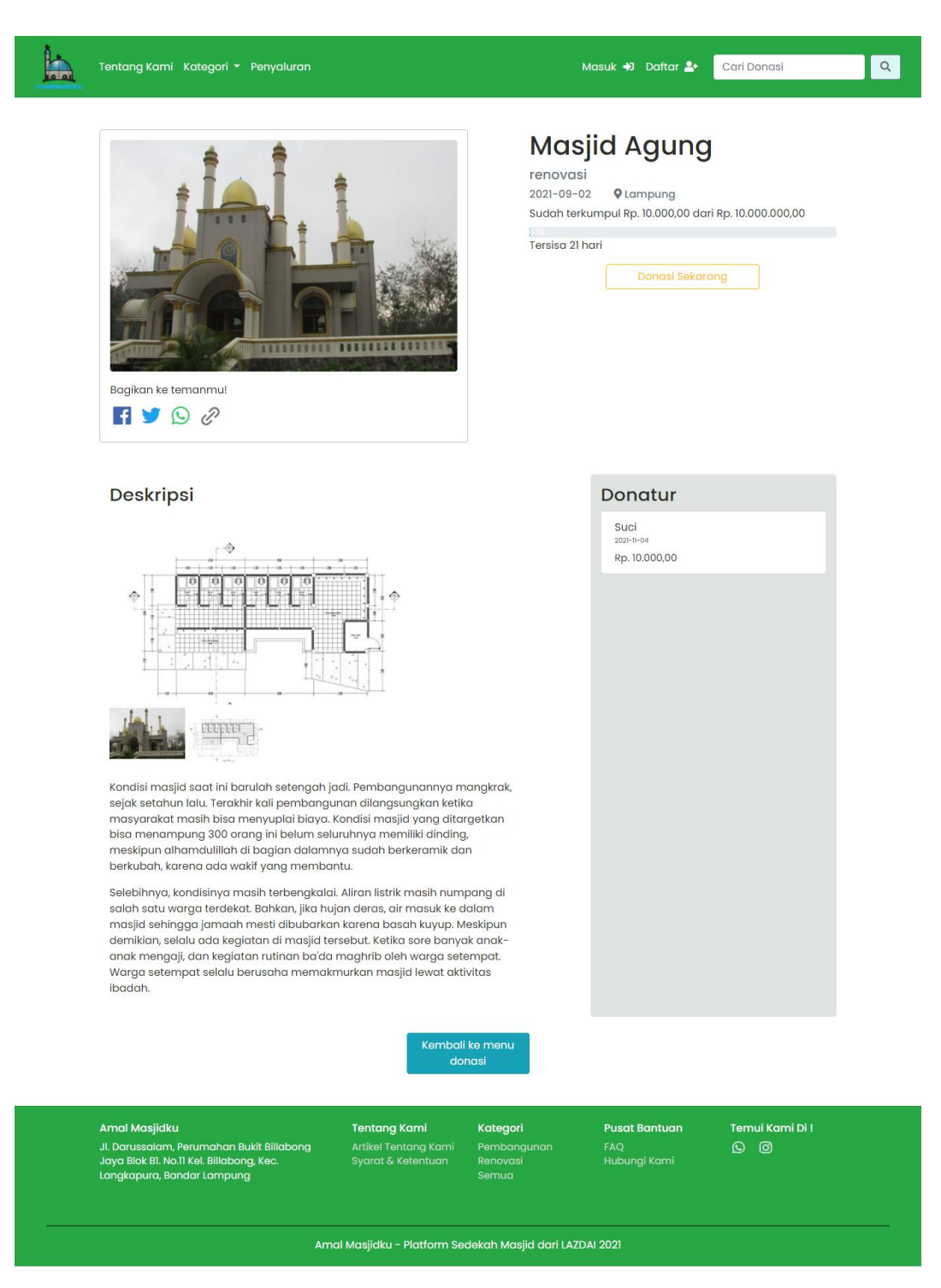

Gambar 4.6 Halaman donasi.

#### 4.1.7 Halaman Input donasi

Halaman ini merupakan halaman untuk melakukan input donasi bagi donatur yang sudah memilih donasi dengan mengisi data-data yang di butuhkan yaitu Nominal donasi,Nama (bisa anonim),No telpon,pesan, dan metode pembayaranmu. Metode pembayaran terdapat berbagai macam di antaranya yaitu :

| QR Code       | : BCA, Dana, Gopay, Binance (BIDR) |
|---------------|------------------------------------|
| Transfer Bank | : BRI, BCA, BTPN                   |
| Virtual Akun  | : Permata Bank dan Mandiri         |

Apabila setelah melakukan pembayaran, Donatur wajib menguplod Bukti pembayran untuk di konfirmasi oleh Admin Sistem apabila Pembayaran di terima. Email yang terdaftarkan akan mendapatkan notifikasi *invoice* apabila pembayaran berhasil. Berikut ini merupakan tampilan halaman tampilan input donasi bagi donatur pada Website amal masjidku dapat di lihat pada Gambar 4.7, Gambar 4.8, dan Gambar 4.9 :

|                                                | Input D                                          | ongsimu                  |              |                 |
|------------------------------------------------|--------------------------------------------------|--------------------------|--------------|-----------------|
|                                                | input b                                          | Unusiniu                 |              |                 |
| Nominal                                        | donasi                                           | Kamu berdo               | nasi untuk   |                 |
| Rp N                                           | lasukkan nominal donasimu                        | Masjid Bait              | ul salam     |                 |
| Nama                                           |                                                  |                          |              |                 |
| Rinano                                         | se                                               |                          |              |                 |
| <ul> <li>Input :</li> <li>No. Teler</li> </ul> | sebagai anonim<br>pon                            |                          | 11 1 milli   |                 |
| 085566                                         | 57788912                                         | Sudah terkumpul          |              |                 |
| *sesuaikan<br>untuk berde                      | nomor telepon dengan nomor yang digunak<br>onasi | an (X)<br>Total Lapastur | 100,00       |                 |
| Pesan                                          |                                                  | Total I donatur          |              |                 |
|                                                |                                                  |                          |              |                 |
|                                                |                                                  | <i>li</i>                |              |                 |
| Pilih Mete                                     | ode Pembayaranmu                                 |                          |              |                 |
| Pem                                            | ıbayaran Cepat (Via QR Code)                     |                          |              |                 |
| Tran                                           | sfer Bank                                        |                          |              |                 |
| Virtu                                          | al Akun                                          |                          |              |                 |
| Pembay                                         | aran menggunakan QR Gopay                        |                          |              |                 |
| Donasi                                         |                                                  |                          |              |                 |
|                                                |                                                  |                          |              |                 |
| Amal Masjidku                                  | Tentang Kami                                     | Kategori Pu              | usat Bantuan | Temui Kami Di ! |
| JI. Darussalam, Perumahan Bukit Bil            | labong Artikel Tentang Kami                      |                          |              | 0 0             |

Gambar 4.7 Halaman input donasi bagi donatur.

59

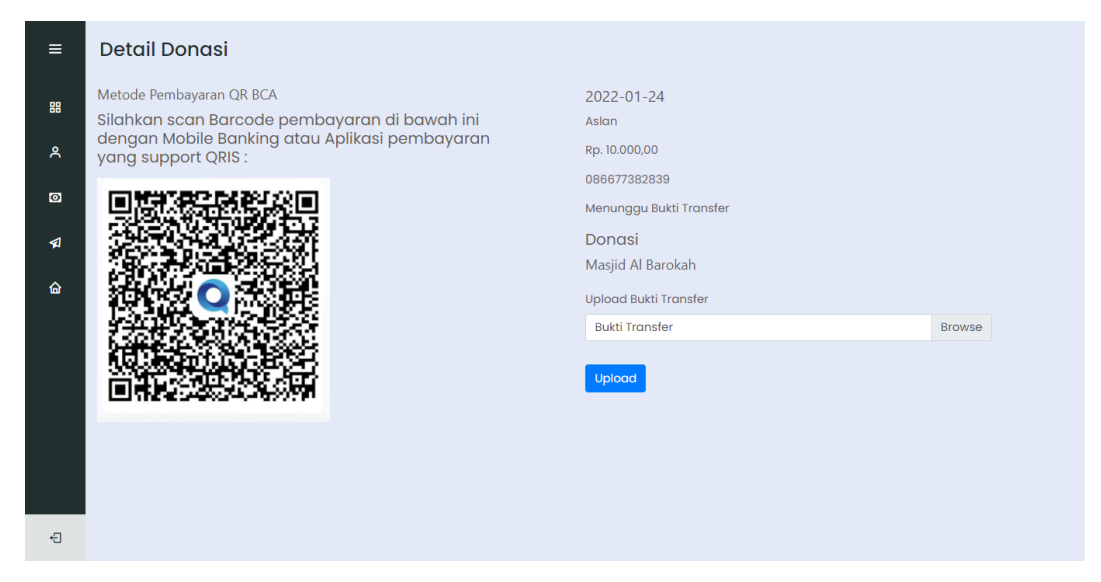

Gambar 4.8 Halaman Upload Bukti Pembayaran

| Amal Masjidku                                                | Invoice: #F-0000047<br>Dibuat: 2021-12-09 |
|--------------------------------------------------------------|-------------------------------------------|
| Amal Masjidku<br>amalmasjidku.site<br>amalmasjidku@gmail.com | Riansah<br>rian@gmail.com                 |
| Metode Pembayaran                                            |                                           |
| Transfer Bank                                                | Transfer Bank BR                          |
| Masjid                                                       | Donas                                     |
|                                                              |                                           |

Gambar 4.9 Laporan Invoice dalam bentuk PDF

# 4.1.8 Halaman Laporan Keuangan

Halaman ini merupakan halaman untuk melaporkan keadaan keuangan dana donasi yang sudah terkumpul atau pun sudah tersalurkan serta melampirkan Laporan Neraca Keuangan yang bisa di download oleh semua pengguna website yang menghasilkan bentuk PDF. Terdapat tiga Laporan yaitu Laporan Donatur yang menampilkan nama Donatur secara Anonin, Laporan Penyaluran yang sudah di salurkan, dan terhair Laporan Neraca Keuangan. Berikut ini merupakan tampilan halaman Laporan Keuangan pada website Amalmasjidku dapat di lihat pada Gambar 4.10, Gambar 4.11, Gambar 4.12, dan Gambar 4.13 :

| Tentang Kami | Kate | gori - Layanan - |         |                      | Masuk 🐳 Daftar ᅪ 🛛 Cari D |
|--------------|------|------------------|---------|----------------------|---------------------------|
|              |      | L                | apore   | in Kedang            | мп                        |
|              |      | Laporan Dona     | tur     | poran Penyaluran     | Neraca Keuangan           |
|              | No   | Tanggal          | Donatur | Tujuan               | Jumlah                    |
|              | 1    | 12 January 2022  | Anonim  | Masjid Al Barokah    | Rp. 100.000,00            |
|              | 2    | 12 January 2022  | Anonim  | Masjid An Nur        | Rp. 100.000,00            |
|              | 3    | 12 January 2022  | mif***  | Masjid Islam Indah   | Rp. 100.000,00            |
|              | 4    | 10 January 2022  | mif***  | Masjid Al Barokah    | Rp. 100.000,00            |
|              | 5    | 09 January 2022  | din**   | Masjid Imam          | Rp. 50.000,00             |
|              | 6    | 09 January 2022  | din**   | Masjid Al Barokah    | Rp. 25.000.000,00         |
|              | 7    | 09 January 2022  | Anonim  | Masjid Nurul Huda    | Rp. 150.000.000,00        |
|              | 8    | 29 December 2021 | Anonim  | Masjid Al-Munawarrol | n Rp. 499.650.000,00      |

Gambar 4.10 Halaman Laporan Keuangan Donatur

| Tentang Kam | i Kate | gori 👻 Layanan 👻 |                      | Masuk       | 🔹 Daftar 🐣 🛛 Cari D  | onasi |
|-------------|--------|------------------|----------------------|-------------|----------------------|-------|
|             |        |                  | Laporan Ke           | uangan      |                      |       |
|             |        | Laporan Dor      | Laporan Penya        | Iuran       | Keuangan             |       |
|             | No     | Tanggal          | Masjid               | Keperluan   | Jumlah               |       |
|             | 1      | 30 December 2021 | Masjid Al-Munawarroh | Renovasi    | Rp. 800.000.000,00   |       |
|             | 2      | 30 December 2021 | Majid Ismail         | Pembangunan | Rp. 550.000.000,00   |       |
|             | 3      | 25 November 2021 | Masjid Nurulhuda     | Pembangunan | Rp. 100.000.000,00   |       |
|             | Tota   | I.               |                      |             | Rp. 1.450.000.000,00 |       |

Gambar 4.11 Halaman Laporan Keuangan Penyaluran

| Laporan Keuangan         Laporan Donasi       Laporan Penyaluran       Neraca Keuangan         No       Neraca Keuangan       Download | Tentang Kami Kateg | iori • Layanan •                  | Masuk 🕫 Daftar 🏖 🛛 Cari Donasi |
|----------------------------------------------------------------------------------------------------|--------------------|-----------------------------------|--------------------------------|
| Laporan Donasi     Laporan Penyaluran     Neraca Keuangan       No     Neraca Keuangan     Download                                    |                    | Laporan Keuan                     | gan                            |
| No Neraca Keuangan Download                                                                                                    |                    | Laporan Donasi Laporan Penyaluran | Neraca Keuangan                |
|                                                                                                    | No                 | Neraca Keuangan                   | Download                       |

Gambar 4.12 Halaman Download Laporan Neraca Keuangan

| r enermiddfi                                                                         |               |                    |
|--------------------------------------------------------------------------------------|---------------|--------------------|
| Dana Pembangunan                                                                     |               | Rp. 101.000.000,00 |
| Dana Renovasi                                                                        |               | Rp. 0,00           |
| Total Penerimaan                                                                     |               | Rp. 101.000.000,00 |
| Sisa saldo bulan lalu                                                                |               | Rp. 0,00           |
| Dana tersedia                                                                        |               | Rp. 101.000.000,00 |
| Dana Pembangunan<br>• Masjid Nurulhuda : Rp. 1<br>Dana Renovasi<br>Jumlah Penyaluran | 00.000.000,00 | Rp. 100.000.000,00 |
| SISA SAIUU                                                                           |               | Kp. 1.000.000,00   |

Gambar 4.13 Bentuk PDF Laporan Neraca Keuangan

### 4.1.9 Halaman Dashboard User Donatur

Pada halaman utama memuat isi tentang jumlah donasi yang sudah di lakukan oleh donatur serta Total nominal donasi yang sudah di lakukan oleh donatur. Selain itu juga grafik yang menunjukan jumlah donasi yang sudah di lakukan dalam 30 hari terakhir. Selain itu juga terdapat pilihan fitur di bar yaitu Akun, Donasi, Penyaluran dan Beranda. Berikut ini merupakan tampilan halaman *Dashboard* donatur pada website amal masjidku dapat di lihat pada gambar 4.14:

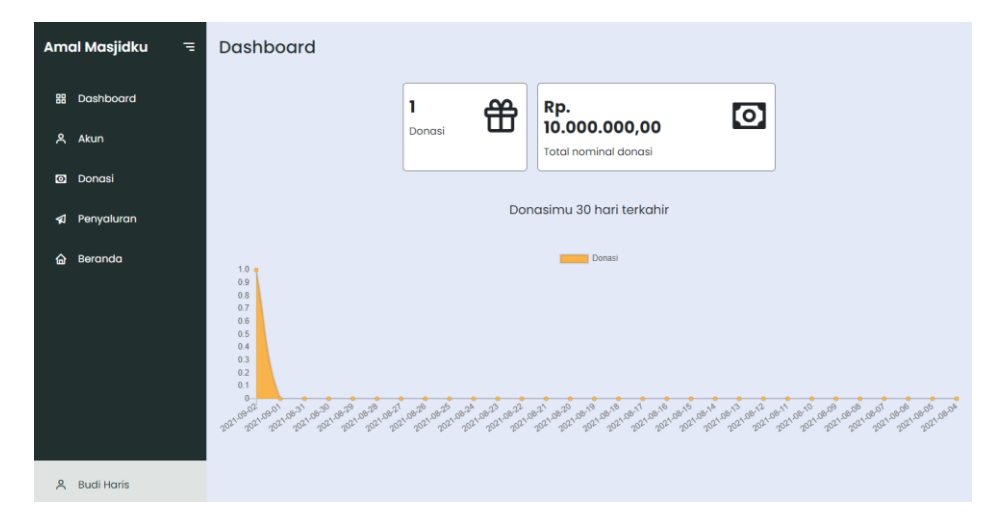

Gambar 4.14 Halaman dashboard donatur.

### 4.1.10 Halaman Profil Akun Donatur

Halaman Profil donatur memuat data-data donatur yaitu di anatara Nama,Email,Telepon,dan Alamat. Berikut ini merupakan tampilan halaman profil donatur pada Website amal masjidku dapat di lihat pada gambar 4.15 :

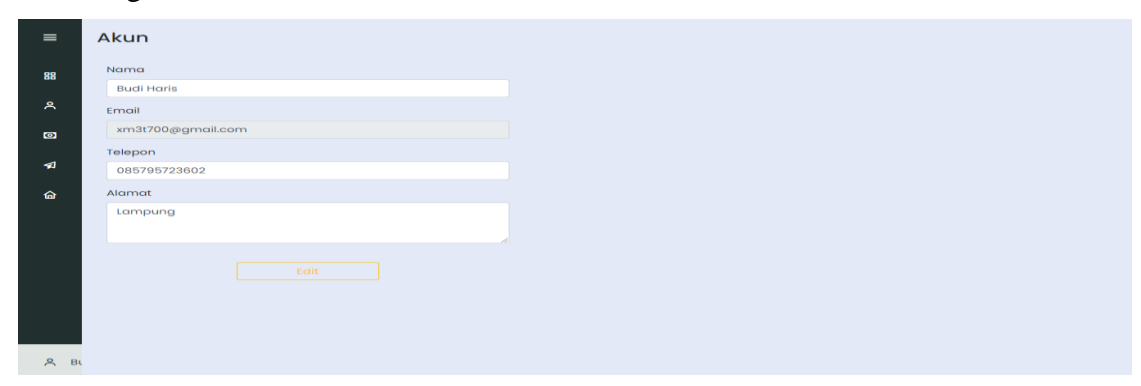

Gambar 4.15 Halaman Profil donatur

### 4.1.11 Halaman Donasi Akun Donatur

Halaman Donasi akun donatur memuat data-data donatur yaitu di anataranya Tanggal, Invoice ,Nama, Donasi, Pembayaran, Status, Detail. Fitur yang terdapat di Halaman donasi yaitu bisa mencetak invoice serta melihat detail donasi. Berikut ini merupakan tampilan halaman donasi donatur serta *invoice* pada Website amal masjidku dapat di lihat pada gambar 4.16 dan gambar 4.17 :

| =    | Donasi Anda |           |        |                   |                   |          |        |
|------|-------------|-----------|--------|-------------------|-------------------|----------|--------|
| 88   | Tanggal     | Invoice   | Nama   | Donasi            | Pembayaran        | Status   | Detail |
| ٨    | 2021-09-02  | F-0000031 | Anonim | Rp. 10.000.000,00 | Transfer Bank BRI | Diterima | Lihat  |
| Ø    |             |           |        |                   |                   |          |        |
| -    |             |           |        |                   |                   |          |        |
| ଜ    |             |           |        |                   |                   |          |        |
|      |             |           |        |                   |                   |          |        |
|      |             |           |        |                   |                   |          |        |
|      |             |           |        |                   |                   |          |        |
|      |             |           |        |                   |                   |          |        |
|      |             |           |        |                   |                   |          |        |
| A BL |             |           |        |                   |                   |          |        |

Gambar 4.16 Halaman donasi donatur

|                                           | 1 / 1   - 92% +   🗄 👌                                        | #F-0000031 |
|-------------------------------------------|--------------------------------------------------------------|------------|
| Invoice: #F-0000031<br>Dibuat: 2021-09-02 | Amal Masjidku                                                |            |
| Budi Haris<br>xm3t700@gmail.com           | Amal Masjidku<br>amalmasjidku.site<br>amalmasjidku@gmail.com |            |
|                                           | Metode Pembayaran                                            |            |
| Transfer Bank BRI                         | Transfer Bank                                                |            |
| Donasi                                    | Masjid                                                       |            |
| Rp. 10.000.000,00                         | Masjid Agung Sultan Qaboos                                   |            |
| Total: Rp. 10.000.000,00                  |                                                              |            |

Gambar 4.17 Halaman invoice donasi donatur.

### 4.1.12 Halaman Penyaluran Donatur

Halaman Penyaluran berisi Donasi yang telah selesai pengumpulan dana nya dan telah di jadikan sebuah laporan penyaluran sebagai bukti bahwa donasi sudah di serahkan ke pihak masjid yang membutuhkan. Berikut ini merupakan tampilan halaman penyaluran donasi pada Website amal masjidku dapat di lihat pada gambar 4.18 :

| Amo | al Masjidku | Ξ | Penya | luran               |                            |        |
|-----|-------------|---|-------|---------------------|----------------------------|--------|
| 88  | Dashboard   |   | No    | Waktu               | Judul                      | Detail |
| ዶ   | Akun        |   | 1     | 09:28:28 03-09-2021 | Masjid Agung Sultan Qaboos | Lihat  |
| Ø   | Donasi      |   |       |                     |                            |        |
| A   | Penyaluran  |   |       |                     |                            |        |
| ଜ   | Beranda     |   |       |                     |                            |        |
|     |             |   |       |                     |                            |        |
|     |             |   |       |                     |                            |        |
|     |             |   |       |                     |                            |        |
|     |             |   |       |                     |                            |        |
|     |             |   |       |                     |                            |        |
| ٨   | Budi Haris  |   |       |                     |                            |        |

Gambar 4.18 Halaman penyaluran donasi.

### 4.1.13 Halaman Dashboard User Masjid

Halaman Dashboard User masjid memiliki tampilan yang berbeda dengan User Donatur perbedaan nya yaitu terdapat Donasi berjalan, Total Donasi, dan Total donasi yang terkumpul. Selain itu terdapat Grafik Donatur yang sudah melakukan donasi. Fitur yang membedakan dengan User Donatur yaitu terdapat fitu halaman pengajuan donasi serta halaman detail donasi. Berikut ini merupakan tampilan halaman Dashboard User masjid pada Website amal masjidku dapat di lihat pada gambar 4.19 :

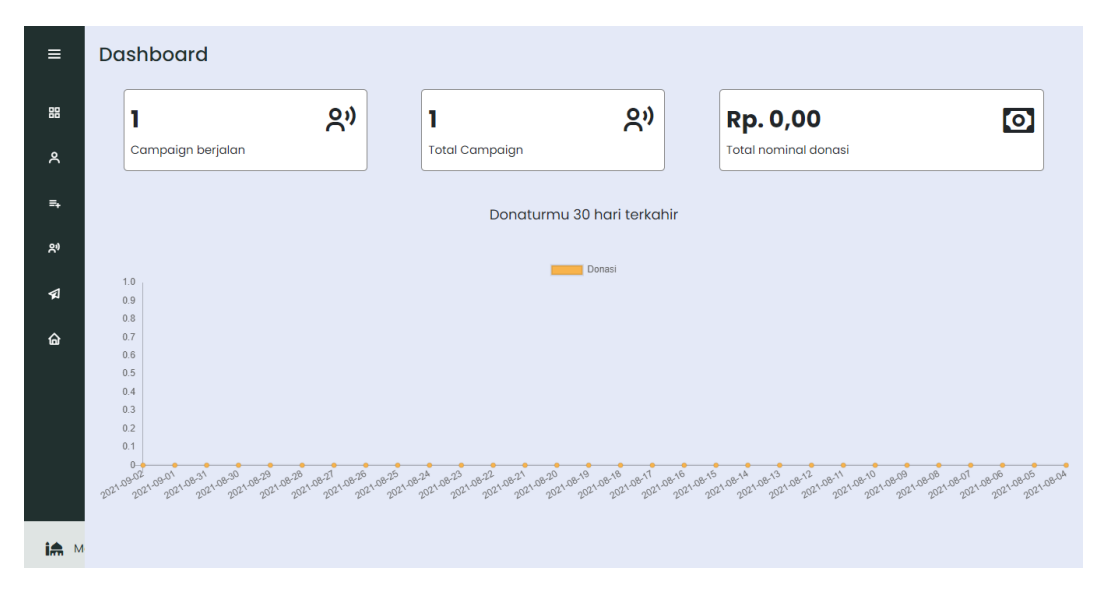

Gambar 4.19 Halaman Dashboard User masjid.

## 4.1.14 Halaman pengajuan Donasi Masjid oleh User Masjid

Halaman pengajuan donasi berisi pengisian formulir untuk mengajukan donasi yang akan di proses oleh admin sistem apakah terverivikasi atau tidak. Berikut ini merupakan tampilan halaman Form pengajuan Donasi Masjid pada Website amal masjidku dapat di lihat pada gambar 4.20 :

| ≡ | Akun M  | <b>1asjid</b>              | Pengajuan Campaign                                              | ×      |                     |        |
|---|---------|----------------------------|-----------------------------------------------------------------|--------|---------------------|--------|
|   | No<br>1 | Penanggung Jawab<br>Astoni | Nama Penanggung Jawab<br>Masukkan nama                          |        | tatus<br>Haksanakan | Detail |
|   |         |                            | NIP Penanggung Jawab<br>Masukkan NIP<br>KTP Penanggung Jawab    |        |                     | _      |
|   |         |                            | Foto KTP<br>Gambar Masjid                                       | Browse |                     |        |
|   |         |                            | Gambar Masjid 1                                                 | Browse |                     |        |
|   |         |                            | Gambar Masjid 3                                                 | Browse |                     |        |
|   |         |                            | Alamat Penanggung Jawab                                         |        |                     |        |
|   |         |                            | Kategori<br>Pilih Kategori                                      | *      |                     |        |
|   |         |                            | Durasi Pilih Durasi Form Proposal download form proposal disini | ~      |                     |        |
|   |         |                            | Upload Proposal *upload proposal harus dalam bentuk pdf         | Browse |                     |        |
|   |         |                            | Ajukan                                                          |        |                     |        |
| - |         |                            |                                                                 |        |                     |        |

Gambar 4.20 Halaman From pengajuan Donasi Masjid

### 4.1.15 Halaman Detail Donasi pada Akun User Masjid

Halaman Detail pada Donasi user masjid yaitu berisi data-data yang berkaitan dengan donasi tersebut serta dapat mendownload data para donatur menjadi PDF. Berikut ini merupakan tampilan halaman detail Donasi Masjid pada Website amal masjidku dapat di lihat pada gambar 4.21 :

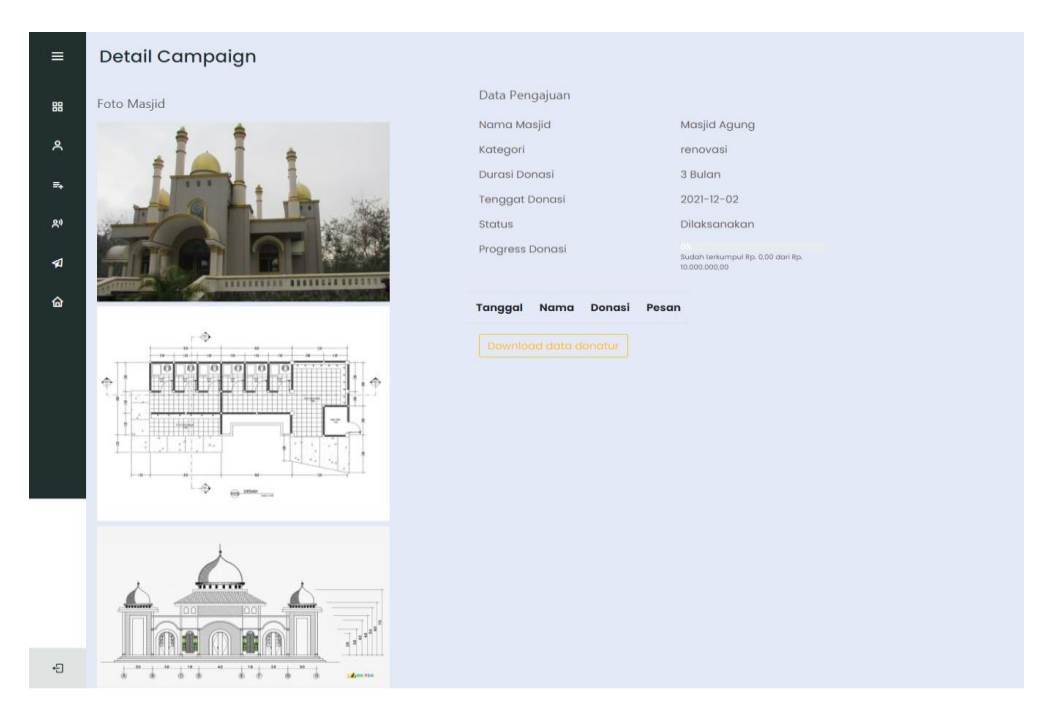

Gambar 4.21 Halaman gambar Detail Donasi.

# 4.1.16 Halaman Dashboard Admin Sistem

Pada Halaman Dashboard admin awalan tampilan utama yaitu halaman pengajuan, apabila ada user masjid melakukan pengajuan donasi maka akan masuk ke dalam halaman pengajuan yang pertama masuk dalam tahap Menunggu *Verifikasi* lalu Disetujui atau di tolak. Berikut ini merupakan tampilan halaman utama dashboard admin sistem pada Website amal masjidku dapat di lihat pada gambar 4.22 :

| Amal Masjidku<br>Admin |              | ٦ | Pengajuan |                                 |    |          |        |        |        |
|------------------------|--------------|---|-----------|---------------------------------|----|----------|--------|--------|--------|
| =,                     | Pengajuan    |   | Menun     | ggu Verifikasi Disetujui Ditolo | ık |          |        |        |        |
| 29                     | Campaign     |   | No        | Penanggung Jawab                |    | Kategori | Durasi | Status | Detail |
| Ø                      | Donatur      |   |           |                                 |    |          |        |        |        |
| Ø                      | Penyaluran   |   |           |                                 |    |          |        |        |        |
| <b>1</b> 2             | Newsletter   |   |           |                                 |    |          |        |        |        |
| ۲                      | Tentang Kami |   |           |                                 |    |          |        |        |        |
| ଜ                      | Beranda      |   |           |                                 |    |          |        |        |        |
|                        |              |   |           |                                 |    |          |        |        |        |
|                        |              |   |           |                                 |    |          |        |        |        |
| ۶+                     | admin        |   |           |                                 |    |          |        |        |        |

Gambar 4.22 Halaman utama dashboard admin sistem.

## 4.1.17 Halaman Donasi Admin sistem

Halaman ini berisi tentang Donasi yang sedang di laksanakan atau yang sudah selesai di laksanakan, selain itu juga Admin masjid dapat melakukan action Lihat untuk melihat detail donasi yang ada. Berikut ini merupakan tampilan halaman donasi Admin sistem pada Website amal masjidku dapat di lihat pada gambar 4.23 :

| Amal Masjidku =<br>Admin |              | Ē | Campaign  |                      |        |         |            |        |  |
|--------------------------|--------------|---|-----------|----------------------|--------|---------|------------|--------|--|
| =₊                       | Pengajuan    |   | Dilaksana | Dilaksanakan Selesai |        |         |            |        |  |
| 29                       | Campaign     |   | No        | Masjid               | Donasi | Total   | Tenggat    | Action |  |
| Ø                        | Donatur      |   | 1         | Masjid Agung         | 0      | 1000000 | 2021-12-02 | Lihat  |  |
| \$                       | Penyaluran   |   |           |                      |        |         |            |        |  |
| Ø                        | Newsletter   |   |           |                      |        |         |            |        |  |
| ۲                        | Tentang Kami |   |           |                      |        |         |            |        |  |
| 6                        | Beranda      |   |           |                      |        |         |            |        |  |
|                          |              |   |           |                      |        |         |            |        |  |
|                          |              |   |           |                      |        |         |            |        |  |
| ٨+                       | admin        |   |           |                      |        |         |            |        |  |

Gambar 4.23 Halaman Donasi Admin sistem.

### 4.1.18 Halaman Donatur Admin sistem

Halaman ini berisi konfirmasi permbayaran dari donatur serta *invoice* dapat di cetak apabila donasi di terima. Berikut ini merupakan tampilan halaman Donatur admin sistem pada Website amal masjidku dapat di lihat pada gambar 4.24 :

| Amal Masjidku =<br>Admin |             | Donasi Mer       | Donasi Menunggu Konfirmasi |      |        |            |        |        |  |  |
|--------------------------|-------------|------------------|----------------------------|------|--------|------------|--------|--------|--|--|
| ≡₊ Pe                    | əngajuan    | Butuh Konfirmasi | Diterima Ditola            | k    |        |            |        |        |  |  |
| 와 Co                     | ampaign     | Tanggal          | Invoice                    | Nama | Donasi | Pembayaran | Status | Detail |  |  |
| 🖸 Do                     | onatur      |                  |                            |      |        |            |        |        |  |  |
| 幻 Pe                     | enyaluran   |                  |                            |      |        |            |        |        |  |  |
| ₹21 Ne                   | ewsletter   |                  |                            |      |        |            |        |        |  |  |
| 😂 Tei                    | entang Kami |                  |                            |      |        |            |        |        |  |  |
| 🔓 Be                     | əranda      |                  |                            |      |        |            |        |        |  |  |
|                          |             |                  |                            |      |        |            |        |        |  |  |
|                          |             |                  |                            |      |        |            |        |        |  |  |
|                          |             |                  |                            |      |        |            |        |        |  |  |
| R+ ad                    | dmin        |                  |                            |      |        |            |        |        |  |  |

Gambar 4.24 Halaman Donatur Admin sistem.

# 4.1.19 Halaman Penyaluran Admin Sistem

Halaman ini berisikan untuk informasi penyaluran masjid yang sudah selesai. Admin sistem dalam melihat infromasi donasi serta dapat mengedit ulang halaman penyaluran yang sudah di buat. Berikut ini merupakan tampilan halaman penyaluran admin sistem pada Website amal masjidku dapat di lihat pada gambar 4.25 :

| Amal Masjidku<br>Admin |              | = | Penyaluran |                     |                            |            |  |  |  |
|------------------------|--------------|---|------------|---------------------|----------------------------|------------|--|--|--|
| ••                     | Pengajuan    |   | No         | Waktu               | Judul                      | Detail     |  |  |  |
| 29                     | Campaign     |   | 1          | 09:28:28 03-09-2021 | Masjid Agung Sultan Qaboos | Lihat Edit |  |  |  |
| Ø                      | Donatur      |   |            |                     |                            |            |  |  |  |
|                        | Penyaluran   |   |            |                     |                            |            |  |  |  |
| Ð                      | Newsletter   |   |            |                     |                            |            |  |  |  |
| ۲                      | Tentang Kami |   |            |                     |                            |            |  |  |  |
| 6                      | Beranda      |   |            |                     |                            |            |  |  |  |
|                        |              |   |            |                     |                            |            |  |  |  |
|                        |              |   |            |                     |                            |            |  |  |  |
|                        |              |   |            |                     |                            |            |  |  |  |
| ۶+                     | admin        |   |            |                     |                            |            |  |  |  |

Gambar 4.25 Halaman penyaluran admin sistem.

### 4.1.20 Halaman Newsletter Admin Sistem

Halaman ini berisikan tentang pembuatan Newsletter oleh admin sistem serta terdapat list data email yang sudah melakukan *submit* untuk mendapatkan Newsletter. Berikut ini merupakan tampilan halaman *Newsletter* admin sistem pada Website amal masjidku dapat di lihat pada gambar 4.26 :

| Amal Masjidku =<br>Admin |               | ٦ | Newsletter    |                            |        |  |  |  |  |
|--------------------------|---------------|---|---------------|----------------------------|--------|--|--|--|--|
| =₊                       | Pengajuan     |   | Buat Newslett | Buat Newsletter            |        |  |  |  |  |
| 20                       | Campaian      |   | No            | Email                      | Action |  |  |  |  |
| _                        | Deservition - |   | 1             | sofiaavila072581@yahoo.com | Hapus  |  |  |  |  |
| ۵                        | Donatur       |   | 2             |                            | Hapus  |  |  |  |  |
| \$                       | Penyaluran    |   | 3             | nandagoreh@gmail.com       | Hapus  |  |  |  |  |
| 2                        | Newsletter    |   |               |                            |        |  |  |  |  |
| ۲                        | Tentang Kami  |   |               |                            |        |  |  |  |  |
| 6                        | Beranda       |   |               |                            |        |  |  |  |  |
|                          |               |   |               |                            |        |  |  |  |  |
|                          |               |   |               |                            |        |  |  |  |  |
|                          |               |   |               |                            |        |  |  |  |  |
| ٨+                       | admin         |   |               |                            |        |  |  |  |  |

Gambar 4.26 Halaman Newsletter admin sistem.

# 4.1.21 Halaman Neraca Keuangan Admin Sistem

Halaman ini berisikan pembuatan Neraca keuangan oleh admin system menurut bulan terbaru nya. Berikut ini merupakan tampilan halaman Neraca Keuangan admin sistem pada Website amal masjidku dapat di lihat pada gambar 4.27 :

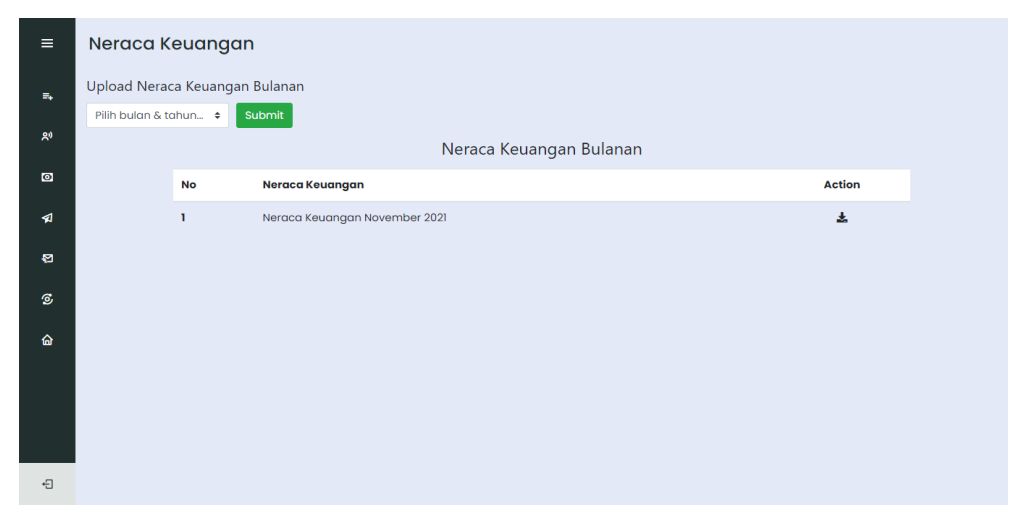

Gambar 4.27 Halaman Neraca Keuangan admin sistem.

### 4.2 Pembahasan

Proses pengujian merupakan tahap akhir dimana sistem akan diuji kemampuan dan keefektifannya. Pengujian Perangkat lunak dilakukan dengan menggunakan metode Metode *Black-Box Testing*, yang merupakan salah satu cara pengujian perangkat lunak yang mengutamakan pengujian terhadap fungsi dari suatu program dan melibatkan pengguna sebagai alat ukur sebuah sistem. Dalam tahap pengujian sistem ini dilakakukan pada website yang sudah di hosting.

# 4.2.1 Pengujian Antarmuka(interface)

Pada tahapan pengujian Antarmuka, akan dilakukan pengujian dengan cara sebagai, berikut ini merupakan tabel hasil dari pengujian antarmuka dari amalmasjidku dapat di lihat pada tabel 4.1 :

| No   | Ualaman | Hasil Penguijan                                                                                                    |     | ungsi | Kotorangan |
|------|---------|----------------------------------------------------------------------------------------------------|-----|-------|------------|
| 190. | паташан | Hash Pengujian                                                                                                    | Yes | No    | Keterangan |
| 1    | Home    | Image: A state of the state of the state of th                                                                                                    | ~   |       | Berhasil   |
|      |         | Pilihan Donadi Amal Masjikdu<br>Masjid Baltul salam<br>pengangunan<br>Press<br>Press<br>P |     |       |            |
|      |         | Update Penyaluran Terbaru                                                                                                    |     |       |            |
|      |         | Update Kegiatan Donasi<br>Donatur Donasi<br>3 3<br>Selalu terhubung dengan kami<br>Update Kegiatan Terbaru Kami<br>Beranganan Kewister Kami<br>Beranganan Kewister Kami                                                                                                    |     |       |            |
|      |         | Arnal Masjidku<br>ali darusestarus, insuanatian Bukit Bilistargi Jaya<br>Bartang Karan<br>Pantang Karan<br>Pantang Karan<br>Pusat Bantuan<br>Pusat Bantuan<br>Pusat Pusat Pusat Pusat Pusat Pusat Pusat Pusat Pusat Pusat Pusat Pusat Pusat Pusat Pus                                                                                                    |     |       |            |

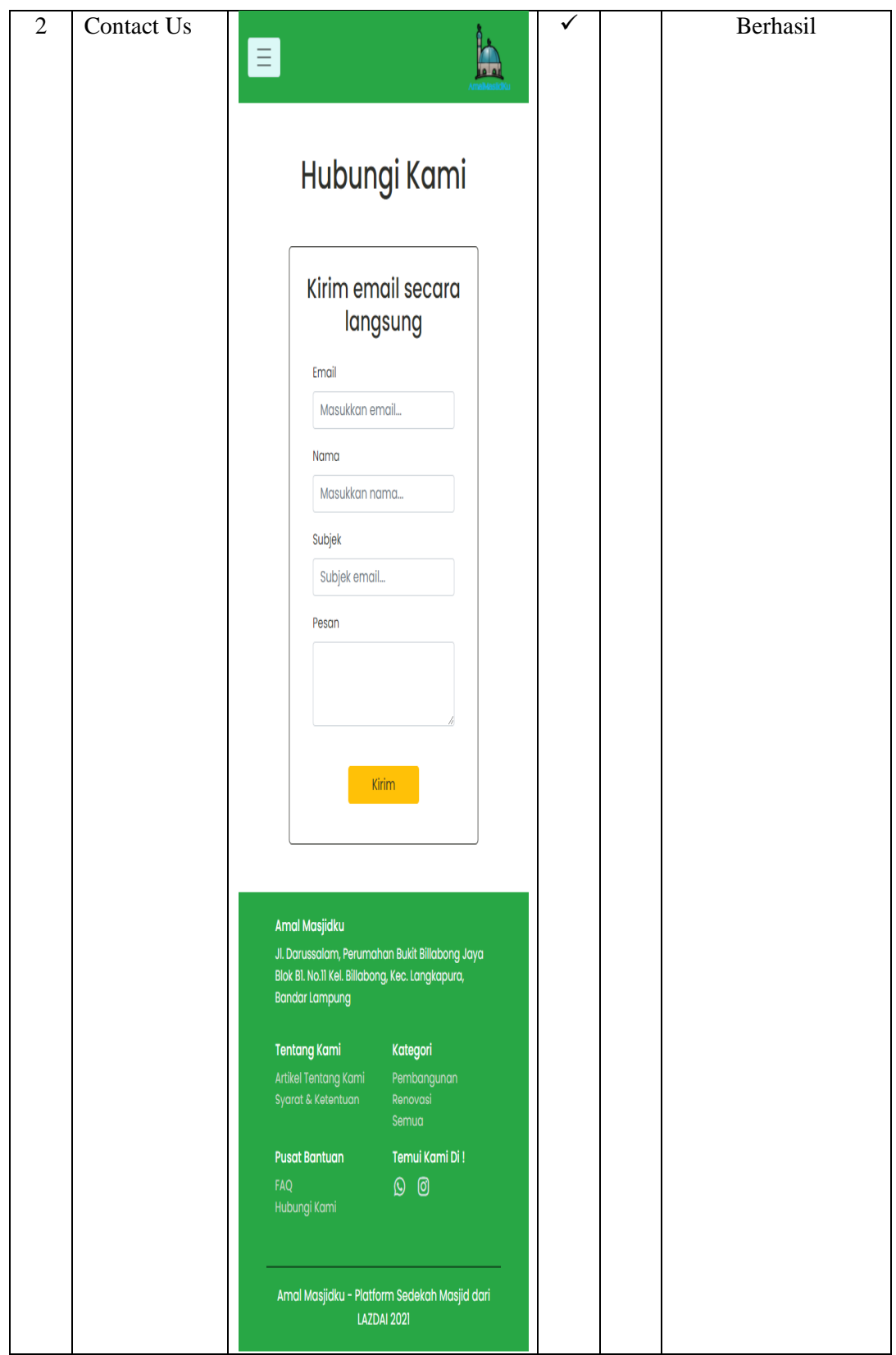

Tabel 4.1 Pengujian Antarmuka Sistem amalmasjidku dengan web view melalui

perangkat Android

### 4.2.2 Pengujian Alpha (Alpha Test)

Pengujian dilakukan langsung oleh pembuat sistem untuk menguji apakah aplikasi yang dibuat berjalan dengan benar dan sesuai dengan ketentuan. Semua skenario pengujian pada Tabel 4.2 (Donatur), Tabel 4.3 (Akun Masjid), dan Tabel 4.4(Admin) berjalan dengan yang diharapkan.

Pada halaman berikut ini merupakan hasil pengujian Alpha Test dari Donatur website amalmasjidku menggunakan web view melalui android, berikut ini merupakan tabel hasil dari pengujian antarmuka dari amalmasjidku dapat di lihat pada tabel 4.2 :

| No  | Halaman    | Head Denaution                                                    | Berfungsi |    | Katarangan       |
|-----|------------|-------------------------------------------------------------------|-----------|----|------------------|
| 10. | Halaman    | Hash Pengujian                                                    | Yes       | No | Keterangan       |
| 1   | Registrasi |                                                                   | ~         |    | Melakukan        |
|     |            |                                                                   |           |    | Registrasi untuk |
|     |            |                                                                   |           |    | membuat akun     |
|     |            | Register sebagai Donatur                                          |           |    | donatur.         |
|     |            |                                                                   |           |    |                  |
|     |            |                                                                   |           |    |                  |
|     |            | Nama                                                              |           |    |                  |
|     |            | Masukkan nama                                                     |           |    |                  |
|     |            | Email                                                             |           |    |                  |
|     |            | Masukkan email                                                    |           |    |                  |
|     |            | Telepon                                                           |           |    |                  |
|     |            | Masukkan nomor telepon                                            |           |    |                  |
|     |            | Password                                                          |           |    |                  |
|     |            | Masukkan password                                                 |           |    |                  |
|     |            | Konfirmasi Password                                               |           |    |                  |
|     |            | Konfirmasi password                                               |           |    |                  |
|     |            | Saya bukan robot                                                  |           |    |                  |
|     |            | mcCAPTCHA<br>Privasi - Persyaman                                  |           |    |                  |
|     |            | input                                                             |           |    |                  |
|     |            |                                                                   |           |    |                  |
|     |            |                                                                   |           |    |                  |
|     |            | Amal Masjidku<br>Ji. Darussalam, Perumahan Bukit Billabona Java   |           |    |                  |
|     |            | Blok Bl. No.11 Kei. Billabong, Kec. Langkapura,<br>Bandar Lampung |           |    |                  |
|     |            | Tentang Kami Kategori                                             |           |    |                  |
|     |            | Artikel Tentang Kami Pembangunan<br>Syarat & Ketentuan Renovasi   |           |    |                  |
|     |            | Semua                                                             |           |    |                  |
|     |            | Pusat Bantuan Temui Kami Di !<br>FAQ () (7)                       |           |    |                  |
|     |            | Hubungi Kami                                                      |           |    |                  |
|     |            | Amal Masjidku - Platform Sedekah Masjid dari<br>LAZDAI 2021       |           |    |                  |

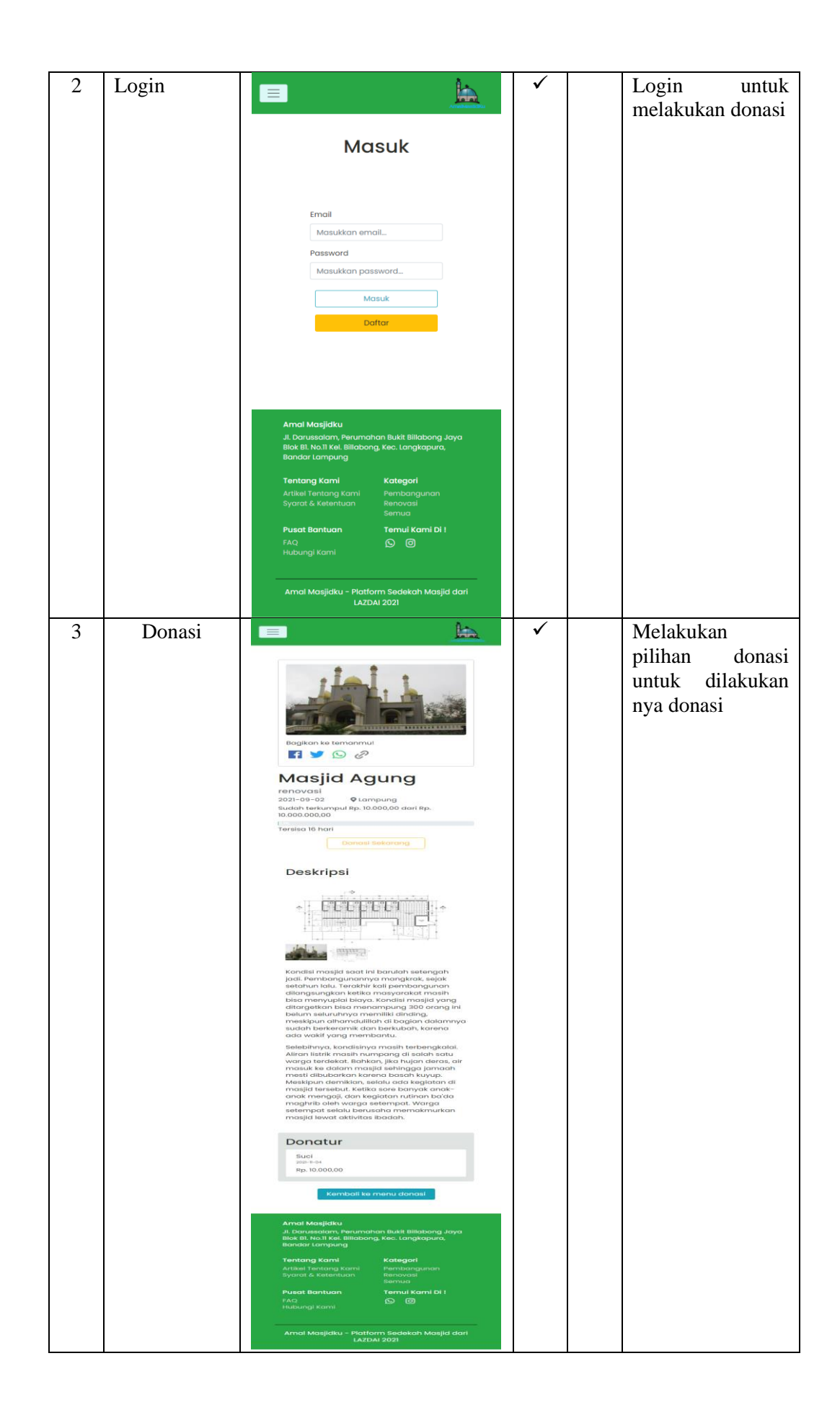

| 4 | Penginputan |                                                                                                    | ✓            | Mengisi input    |
|---|-------------|----------------------------------------------------------------------------------------------------|--------------|------------------|
|   | donasi      | Input Donasimu                                                                                                    |              | donasi serta     |
|   |             | Kamu berdonasi untuk                                                                                                    |              | memilih metode   |
|   |             | Masjid Agung                                                                                                    |              | pennoayaranniya. |
|   |             | - I - I                                                                                                    |              |                  |
|   |             |                                                                                                    |              |                  |
|   |             | Sudah terkumpul Rp. 10.000,00 dari Rp. 10.000.000,00<br>Filia<br>Total 4 donatur                                                     |              |                  |
|   |             | Nominal donasi                                                                                                    |              |                  |
|   |             | Rp Masukkan nominal donasimu                                                                                                    |              |                  |
|   |             | Rinanose                                                                                                    |              |                  |
|   |             | No. Telepon OB55667788912 ************************************                                                                       |              |                  |
|   |             | berdonasi<br>Pesan                                                                                                    |              |                  |
|   |             |                                                                                                    |              |                  |
|   |             | Pilih Metode Pembayaranmu<br>Pembayaran Cepat (Via QR Code)                                                                          |              |                  |
|   |             | Transfer Bank                                                                                                    |              |                  |
|   |             |                                                                                                    |              |                  |
|   |             |                                                                                                    |              |                  |
|   |             | btpm                                                                                                    |              |                  |
|   |             | Virtual Akun<br>Donasi                                                                                                    |              |                  |
|   |             |                                                                                                    |              |                  |
|   |             | Amai Masjiaku<br>Ji, Darussalam, Perumahan Bukit Billabong Jaya<br>Biok BI, No.11 Kei, Billabong, Kec. Langkapura,<br>Bandar Lampung |              |                  |
|   |             | <b>Tentang Kami Kategori</b><br>Artikel Tentang Kami Pembangunan<br>Svarat & Ketentuan Renovasi                                      |              |                  |
|   |             | Pusat Bantuan Temui Kami Di !<br>FAQ © 0                                                                                             |              |                  |
|   |             | Hubungi Kami                                                                                                    |              |                  |
|   |             | Amal Masjidku - Platform Sedekah Masjid dari<br>LAZDAI 2021                                                                          |              |                  |
| 5 | Dashboard   | E Dashboard                                                                                                    | $\checkmark$ | Halaman          |
|   | Donatui     |                                                                                                    |              | donatur untuk    |
|   |             |                                                                                                    |              | mengakses        |
|   |             |                                                                                                    |              | informasi donasi |
|   |             |                                                                                                    |              | yang sudah di    |
|   |             | 0                                                                                                    |              | lakukan.         |
|   |             | Rp.                                                                                                    |              |                  |
|   |             |                                                                                                    |              |                  |
|   |             |                                                                                                    |              |                  |
|   |             |                                                                                                    |              |                  |
|   |             | Donasimu 30 hari terkahir                                                                                                    |              |                  |
|   |             |                                                                                                    |              |                  |
|   |             | Donasi                                                                                                    |              |                  |
|   |             | 21,000,000,000,000,000,000,000,000,000,0                                                                                             |              |                  |
|   |             | don don don don don don don don don                                                                                                  |              |                  |
|   |             |                                                                                                    |              |                  |
|   |             | A BL                                                                                                    |              |                  |

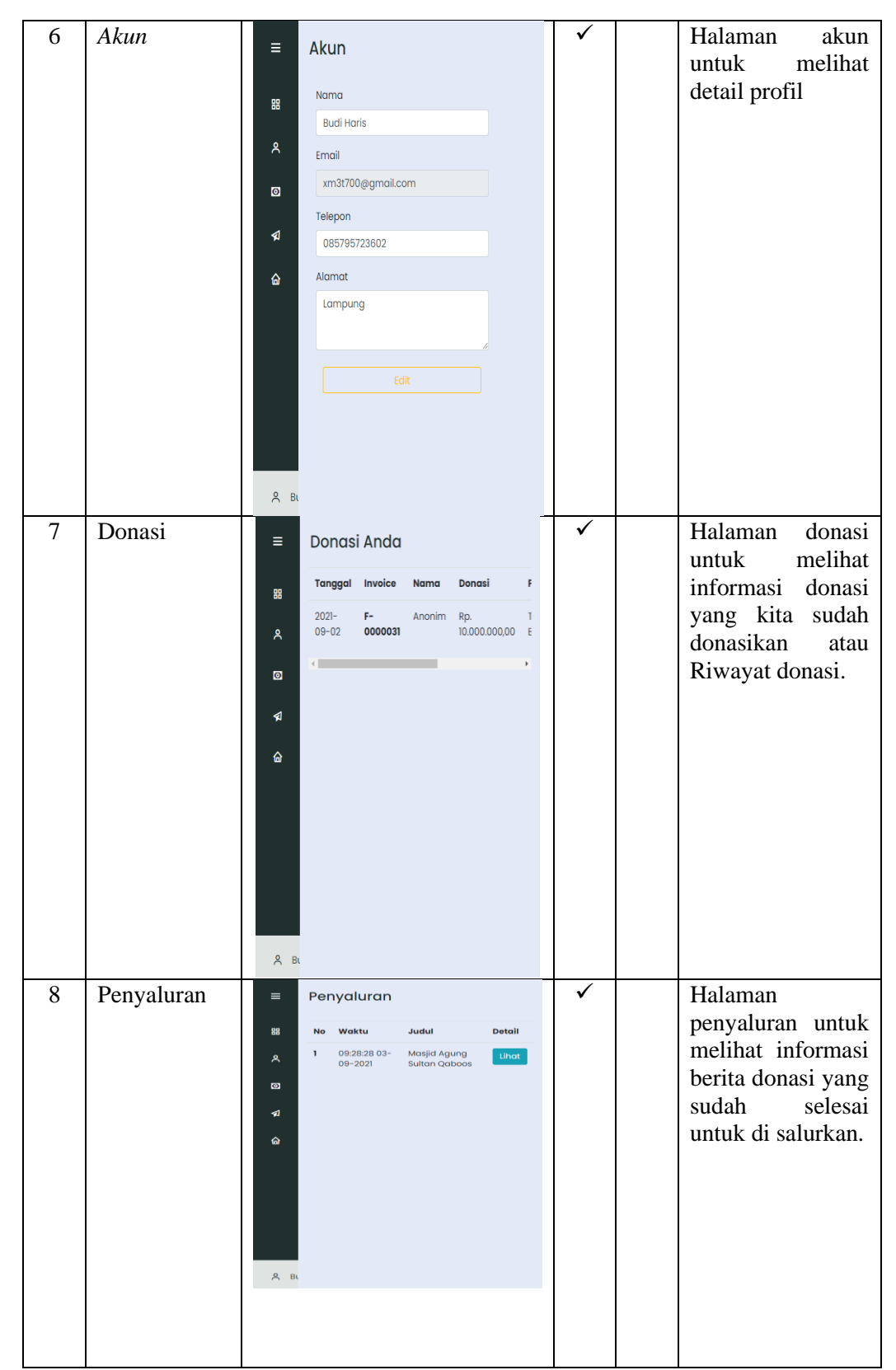

Tabel 4.2 Pengujian Antarmuka Sistem donatur amalmasjidku dengan web viewmelalui perangkat Android

Pada halaman berikut ini merupakan hasil pengujian Alpha Test dari Akun masjid website amalmasjidku menggunakan web view melalui android, berikut ini merupakan tabel hasil dari pengujian antarmuka dari amalmasjidku dapat di lihat pada tabel 4.3 :

| No   | Halaman    | Head Denguiter                                                                                                    | Berfungsi |    | Katarangan                                               |
|------|------------|----------------------------------------------------------------------------------------------------|-----------|----|----------------------------------------------------------|
| INO. | Halaman    | Hasii Pengujian                                                                                                    | Yes       | No | Keterangan                                               |
| 1    | Registrasi | Register sebagai Pembuat<br>Donasi                                                                                                   | ~         |    | Melakukan<br>Registrasi untuk<br>membuat akun<br>Masjid. |
|      |            | Nama Masjid                                                                                                    |           |    |                                                          |
|      |            | Masukkan nama                                                                                                    |           |    |                                                          |
|      |            | Email Khusus Masjid                                                                                                    |           |    |                                                          |
|      |            | Masukkan email                                                                                                    |           |    |                                                          |
|      |            | Telepon                                                                                                    |           |    |                                                          |
|      |            | Masukkan nomor telepon                                                                                                    |           |    |                                                          |
|      |            | Password                                                                                                    |           |    |                                                          |
|      |            | Masukkan password                                                                                                    |           |    |                                                          |
|      |            | Konfirmasi Password                                                                                                    |           |    |                                                          |
|      |            | Konfirmasi password                                                                                                    |           |    |                                                          |
|      |            | Alamat Masjid                                                                                                    |           |    |                                                          |
|      |            | input                                                                                                    |           |    |                                                          |
|      |            | Amal Masjidku<br>Jl. Darussalam, Perumahan Bukit Billabong Jaya<br>Blok Bl. No.11 Kel. Billabong, Kec. Langkapura,<br>Bandar Lampung |           |    |                                                          |
|      |            | Tentang Kami Kategori<br>Artikel Tentang Kami Perribangunan<br>Syarat & Ketentuan Renovasi<br>Semua                                  |           |    |                                                          |
|      |            | Pusat Bantuan Temui Kami Di !<br>FAQ <u>C</u> ©<br>Hubungi Kami                                                                      |           |    |                                                          |
|      |            | Amal Masjidku - Platform Sedekah Masjid dari<br>LAZDAI 2021                                                                          |           |    |                                                          |

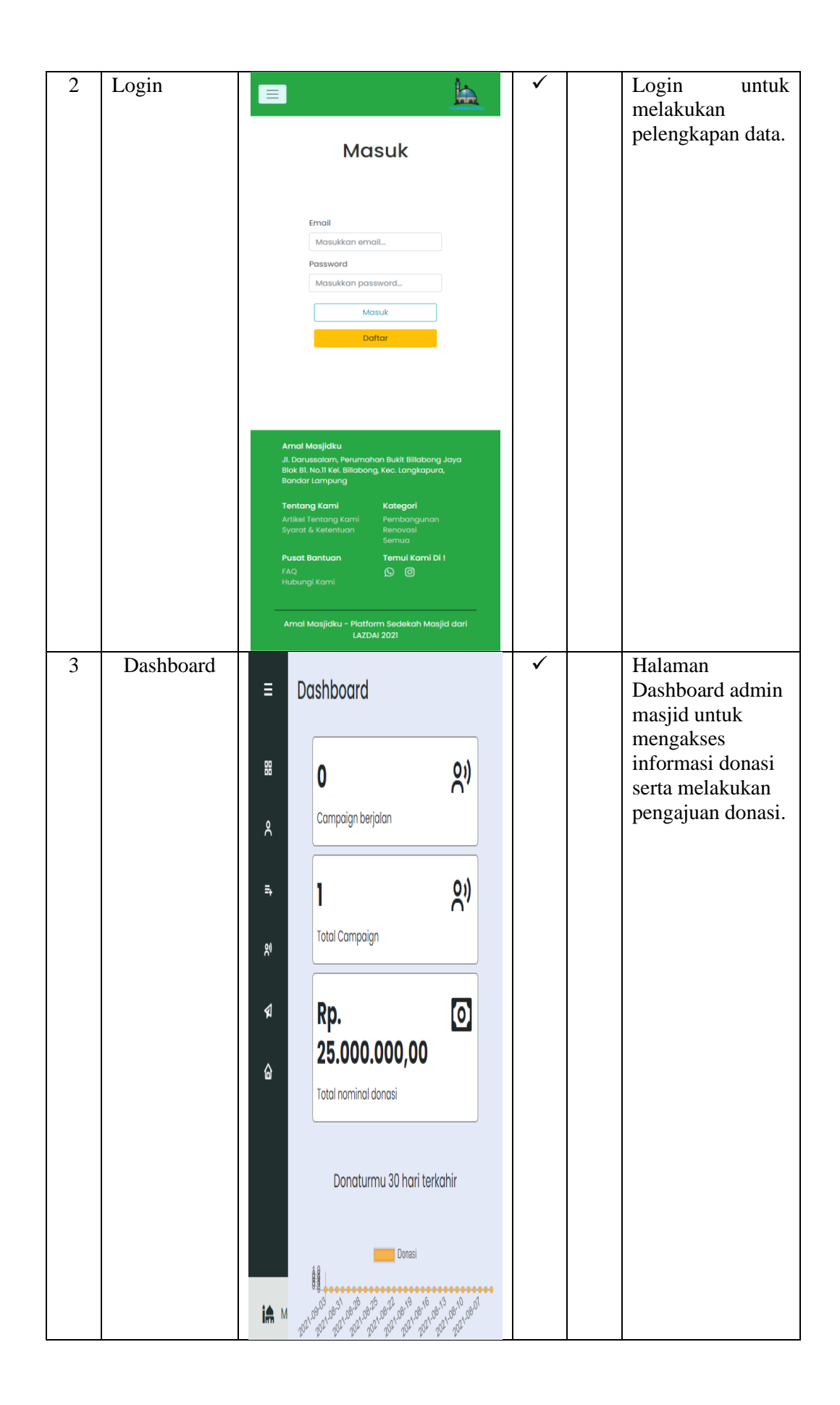

| 4 | Ajukan<br>Donasi | Pengajuan Campaign       X         Nama Penanggung Jawab       Masukkan nama         NIP Penanggung Jawab       Mosukkan NIP         KTP Penanggung Jawab       Foto KTP         Foto KTP       Browse         Gambar Masjid       Browse         Gambar Masjid 2       Browse         Gambar Masjid 3       Browse         Alamat Penanggung Jawab       Image: Compare the second second seco | Mengisi Form<br>untuk melakukan<br>pengajuan<br>Donasi.                                                                                                    |
|---|------------------|----------------------------------------------------------------------------------------------------|----------------------------------------------------------------------------------------------------|
|   |                  | "upload proposal harus dalam bentuk pat<br>Ajukan                                                                                                    |                                                                                                    |
| 5 | Donasi           | <ul> <li>E Campaign</li> <li>B Diloksanokan Selesai</li> <li>A Masjid Donasi Total Tenggat C</li> <li>1 Masjid 0 10000000 2021-12-<br/>Agung 0 10000000 2021-12-</li> <li>↓</li> <li>↓</li> </ul>                                                                                                    | Apabila Admin<br>sistem meng Acc<br>pengajuan donasi<br>yang sudah di<br>inputkan sebelum<br>, akan muncul<br>detail donasi yang<br>sedang berjalan<br>pada halaman<br>donasi admin<br>masjid. |

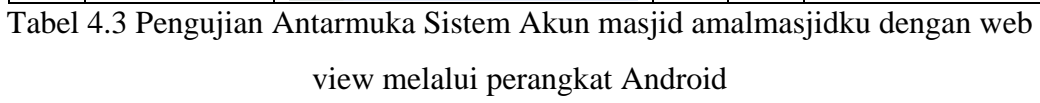

Pada halaman ini merupakan hasil pengujian Alpha Test dari Admin website amalmasjidku menggunakan web view melalui android, berikut ini merupakan tabel hasil dari pengujian antarmuka dari amalmasjidku dapat di lihat pada tabel 4.4 :

| No. | Halaman   | Hasil Pengujian                                                                                                    | Berfungsi |    | Katarangan                                                                                                    |
|-----|-----------|----------------------------------------------------------------------------------------------------|-----------|----|----------------------------------------------------------------------------------------------------|
|     |           |                                                                                                    | Yes       | No | Ketter angan                                                                                                    |
| 1   | Login     | Enail Masukkan email. Password Masukkan password. Masuk                                                                                                    | ~         |    | Login untuk<br>mengakses sistem<br>admin                                                                                                    |
|     |           | Amal Masjidku         Ji. Darussalam, Perumahan Bukit Billabong Jaya         Bick BI. No.11 Kei. Billabong, Kec. Langkapura,         Bardar Lampung         Tentang Kami       Kategori         Artikei Tentang Kami       Pembangunan         Syarat & Katenuan       Remvasi         Pusat Bantuan       Tenui Kami Di !         FA       Image Company         Hubungi Kami       Image Company         Amal Masjidku - Platform Sedekah Masjid dari       LaZDAJ 2021 |           |    |                                                                                                    |
| 2   | Pengajuan | <ul> <li>Pengajuan</li> <li>Menunggu Verifikasi Disetujui Ditolak</li> <li>Penanggung</li> <li>No Jawab Kategori Durasi Status</li> <li>φ</li> <li>φ</li> <li>φ</li> <li>φ</li> <li>χ</li> <li>α</li> </ul>                                                                                                    | ~         |    | Halaman validasi<br>untuk melihat<br>pengajuan donasi<br>yang telah di<br>input oleh akun<br>masjid sebelum<br>nya. Terdapat 3<br>opsi status yaitu<br>Menunggu<br>verivikasi,<br>disetujui, dan di<br>tolak. Apabila di<br>setujui maka<br>tahap selanjuntya<br>di buatkanlah<br>donasi oleh admin<br>amalmasjdiku. |

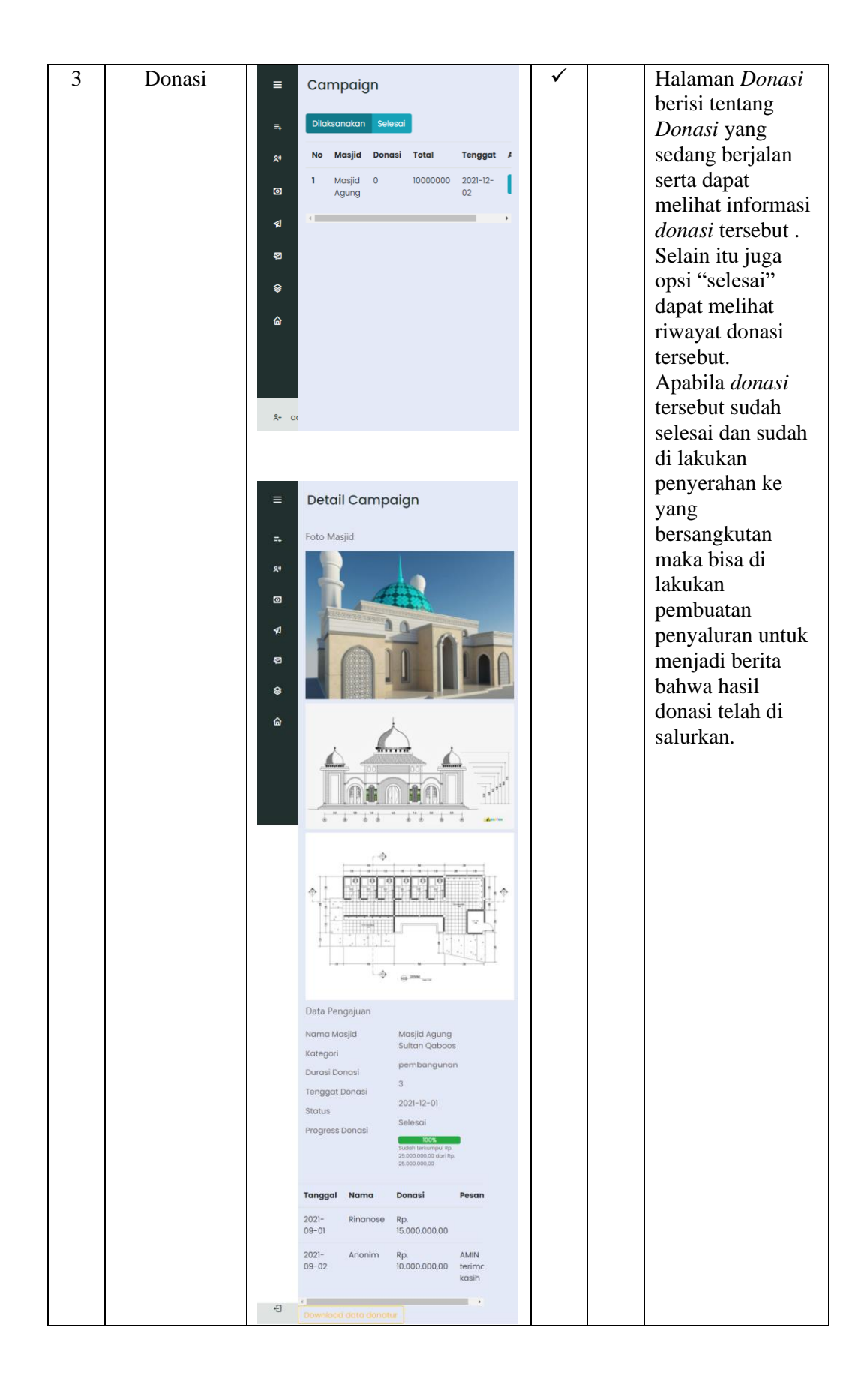

| 4 | Donatur    | <ul> <li>Donasi Menunggu Konfirmasi</li> <li>Butuh Konfirmasi Diterima Ditolok</li> <li>Tanggal Invoice Nama Donasi Pembayc</li> <li>Tanggal Invoice Nama Donasi Pembayc</li> <li>Resultation (Statement of the statement of the st</li></ul> |   | Halaman untuk<br>mengvalidasi<br>pembayaran<br>donatur. Terdapat<br>3 opsi status yaitu<br>Butuh konfirmasi,<br>Diterima, dan di<br>tolak. Apabila di<br>terima baik admin<br>atau donatur bisa<br><i>mendownload</i><br><i>invoic</i> tersebut. |
|---|------------|----------------------------------------------------------------------------------------------------|---|----------------------------------------------------------------------------------------------------|
| 5 | Penyaluran | <ul> <li>Penyaluran</li> <li>No Waktu Judul Detai</li> <li>1 09:28:28 Masjid Agung Uhat</li> <li>30-09-2021 Sultan Qaboos Eat</li> <li>Citat</li> </ul>                                                                                                    | ✓ | Halaman<br>penyaluran berisi<br>berita yang<br>berkaitan tentang<br>penyaluran donasi<br>ke yang<br>besangkutan.                                                                                                    |
| 6 | Newsletter | <ul> <li>Newsletter</li> <li>Rut Newsletter</li> <li>Rut Newsletter</li> <li>R</li></ul> |   | Halaman untuk<br>membuat<br><i>Newsletter</i> serta<br>informasi email<br>yang mendaftar<br>untuk<br>mendapatkan<br><i>Newsletter</i> .                                                                                                    |

Tabel 4.4 Pengujian Antarmuka Sistem akun Admin amalmasjidku dengan web view melalui perangkat Android

## 4.2.1 Kelebihan dan Kekurangan Perangkat Lunak

Hasil yang di dapat dari Pengujian terhadap sistem ini sesuai dengan metode yang digunakan. Adapun kelebihan dan kekurangan sistem ini adalah :

Kelebihan dari Sistem Amalmasjidku :

- a. Sistem ini menggunakan database server *Mysql* yang dapat di integrasikan dan terstruktur dengan baik, yang dalam pengolahan datanya lebih mudah, aman, dan *simple*.
- b. Sistem ini dapat berdonasi dengan melakukan pembayaran dengan metode pembayaran yang lumayan lengkap, serta informasi pembayaran dan penyaluran langsung terhubung ke email Donatur.
- c. Sistem ini terintergrasi dengan api whatsapp untuk meminta bantuan atau informasi yang di inginkan bagi user serta keamanan pendaftaran sudah terdapat *captcha* dari google.
- d. Sistem ini memiliki fitur download data laporan Neraca Keuangan, yang menghasilkan output data file berformat PDF yang sudah di *watermark*.

Kekurangan dari sistem Amalmasjidku :

- a. Sistem ini harus terkoneksi dengan internet, dan tidak dapat berfungsi ketika tidak terkoneksi dengan Internet.
- Belum adanya Aplikasi pendukung untuk pembayaran yang diterapkan di dalam aplikasi ini, sehingga Proses Validasi Pembayaran masih dilakukan secara Manual.
- *c*. Sistem ini masih kurang nya fitur *Live chat* untuk berkomunikasi dengan *Customer Service*.